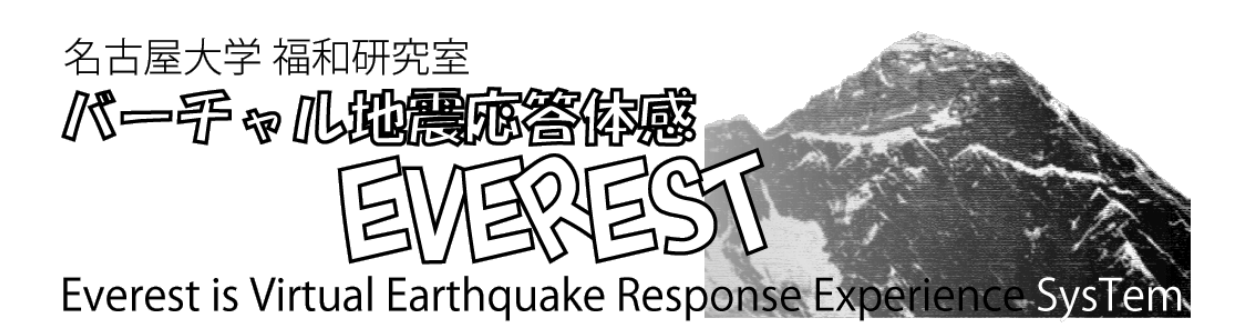

一般の方向け チュートリアル Ver 1.0

この文章では、一般の方が EVEREST をご利用になる上で、 標準的と思われる使い方について、解説しています。 初めて EVEREST をお使いになる際は、本書を参照しながら ご利用いただくことをお勧めします。

### 【ご注意とお願い】

EVEREST は、あなたがお住まいの地域、お住まいの家に対して どのような地震の揺れが起きる可能性があるかをイメージしていただくためのツールです。 EVEREST で表示される揺れが、将来必ず発生するという事を保証するものではありません。

## EVEREST 一般の方向けチュートリアル 目次

- 概要・動作環境など (3ページから)
   EVEREST の概要と動作環境について解説しています。
- 地面の揺れを見る (4 ページから)
   EVEREST を使って、お住まいの地域が地震の時どのように揺れるかを見ることができます。
- 建物の揺れを見る (14 ページから)
   EVEREST を使って、お住まいの建物が地震の時どのように揺れるかを見ることができます。
- 3. 附録:地震のリスト (23 ページから)
   地震の種類を選択する際、どの地震を選んでよいか分からない時にご覧ください。

### 0.EVEREST の概要・動作環境

### EVEREST とは:

EVEREST は、あなたがお住まいの地域やお住まいの建物が、将来どのような地震に遭遇し、 どのような揺れに見舞われる可能性があるか、シミュレーションすることができます。地図をつかっ て自宅の位置を設定し、地震のハザードマップを確認できます。その上で、地面や建物がどのよ うに揺れるかを、アニメーションで確認することができます。 (※:ハザードマップとは、その地域でどのような災害が予想されるかを示した地図のことです)

#### EVEREST のアドレス:

http://sim.sharaku.nuac.nagoya-u.ac.jp/EVEREST/

### 動作する OS:

WindowsXP、Windows Vista、Windows7 で動作を確認しています。 ただし、Windows Vista および Windows7 では一部機能がご利用になれません。 (※一部機能 = 揺れ画面で任意の画像を利用する機能)

### 動作するブラウザ:

Microsoft Internet Explorer のバージョン 7 と 8 で動作を確認しています。 上記以外のブラウザではご利用になれません。 (※ただし、上記以外のブラウザでも、ハザードマップの閲覧は可能です)

### 動作する PC:

ブロードバンド回線に接続された PC が必要です。 また、メモリ 2GB 程度、グラフィックボードを備えていることが推奨されます。 はじめてご利用になる際は、Matrix Engine プラグインのインストールが必要です。 <u>(※Matrix Engine のインストールについては、下記アドレスを参照ください)</u>

Matrix Engine のインストール: <u>http://mxengine.net-dimension.com/jpn/</u>

# 1.EVEREST で地面の揺れを見る

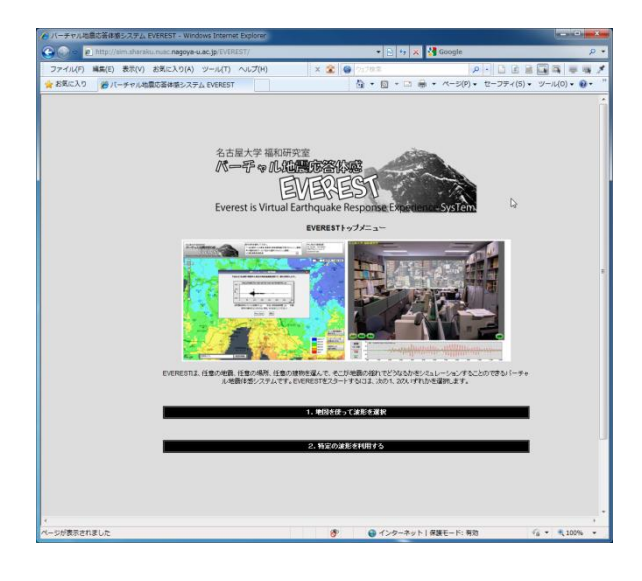

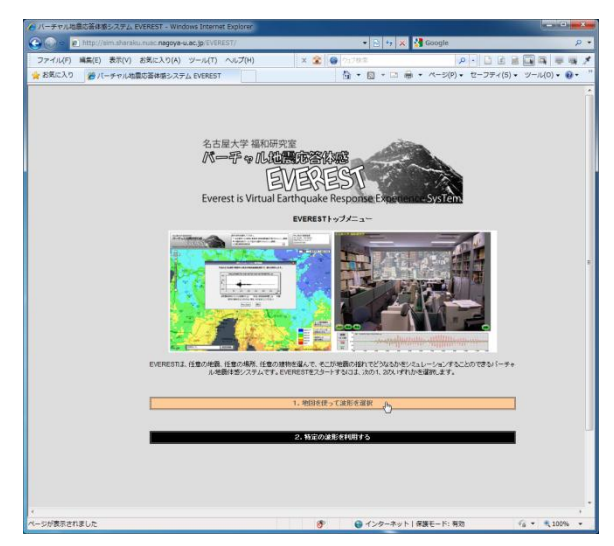

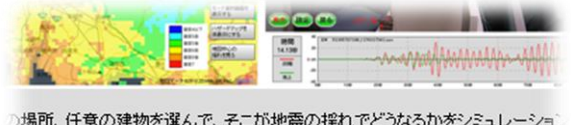

)場所、任意の建物を選んで、そこが地震の揺れでどうなるかをシミュレーショ システムです。EVERESTをスタートするには、次の1、2のいずれかを選択しま

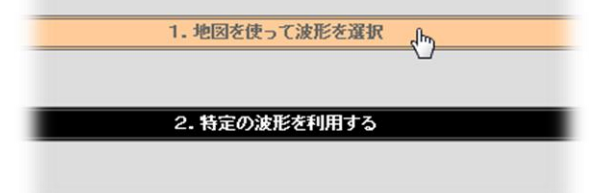

### EVEREST のアドレス

<u>http://sim.shraku.nuac.nagoya-u.ac.jp/</u> <u>EVEREST/</u>を入力し、EVEREST を起動 します。

EVEREST を起動すると、左のような画面 (トップ画面)が現れます。

※Internet Explorer 以外のブラウザでは、 左の画面ではなく、地図画面が表示され ます。その場合、ハザードマップを見ること はできますが、アニメーションは見ることがで きません。

トップ画面のメニューのうち、「1.地図を使っ て波形を選択」をクリックします。

### (次のページへ)

※「2.特定の波形を利用する」を選択する と、過去の有名な被害地震の波形や、建 物の設計に用いる波形などを用いてアニメ ーションを見ることができます。本書に記載 の操作に慣れたら、こちらも試してみてくだ さい。

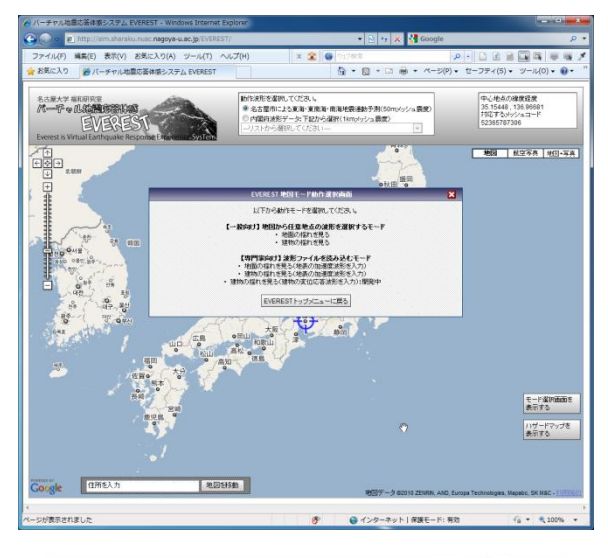

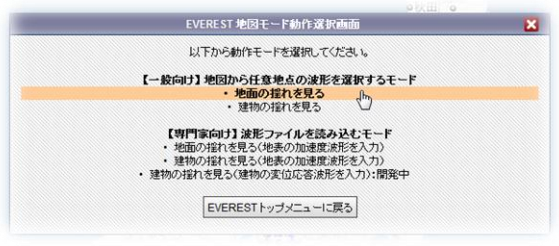

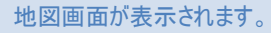

画面中央の「地図モード操作 選択画 面」から、いちばん上の「地面の揺れを見 る」を選択してください。

ー番下の「EVEREST トップメニューに戻 る」ボタンを押すと、前のページの画面に戻 ります。

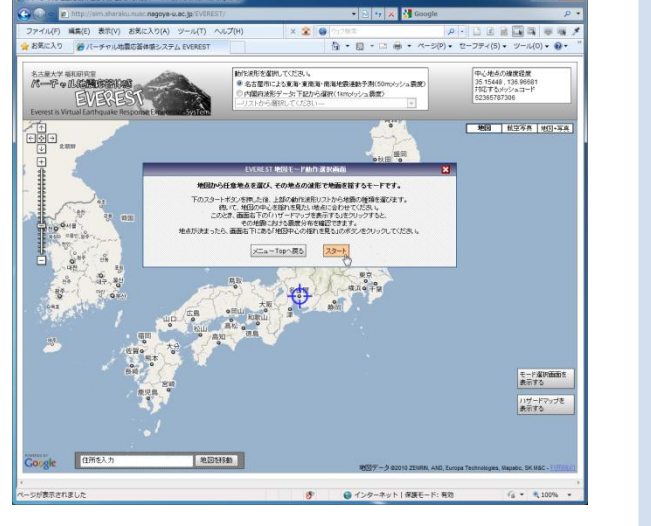

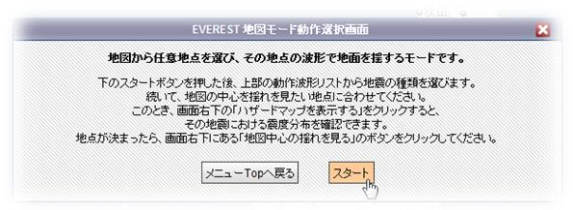

「地面の揺れを見る」モードの説明が表示 されます。「スタート」をクリックします。

(次のページへ)

「メニューTop へ戻る」をクリックすると、ひと つ前の画面へ戻ります。

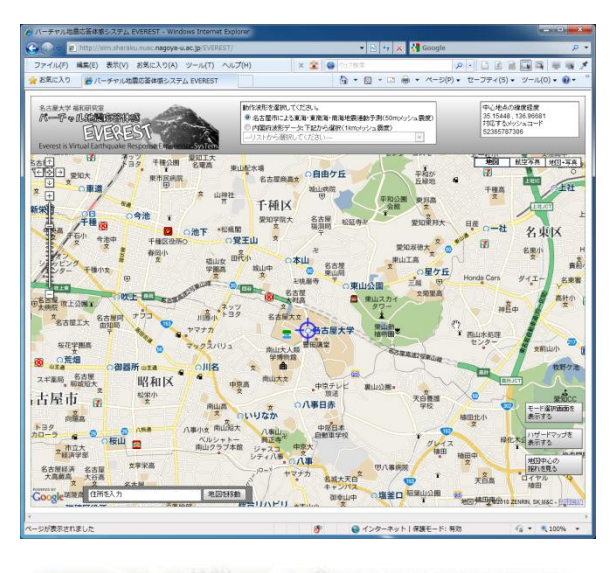

变 愛知東邦大 公延寺卍 日産 0. 文 7 愛知淑徳大 ②押したままマウスを動かす 車 ◎星ケ丘 Honda Cars Ŧ 越 ○東山公園 南里高 東山スカイ タワー 8 \* 87 東山動 植物園 学 ①マウスの左ボタンを押す 名古屋高速2号東山線

everest is Virtual E M 愛知工大 139 千種公園 東山配水場 東市民病院 名古屋商 の車道 +文 山神社 千種 ○今池 愛知学院 Ŧ 千種 •松楓閣 2 の池下 の覚王山 文 千種区役所〇 春岡小 椙山女 田代小 城山中 干種小文 学園高 Ŧ 吹上 西西 名古語 吹上公園主 文 キッツ ナウコ 文 名古屋工大 名古屋阿 由知局 名古川 ヤマナカ

メニューが消え、地図が画面全体に表示 されます。

続いて、地図を使ってご自宅の位置を設 定します。

地図上をクリックし、マウスの左ボタンを押 したままにします。そのまま地図を動かす と、地図を移動できます。(ドラッグ) マウスのボタンを離すと、位置が決定され ます。この操作を繰り返して、地図の中心 をご自宅の位置に合わせてください。

地図左上のズームバーを操作すると、地 図の拡大縮小ができます。また、マウスの ホイールを回転させることでも、拡大縮小 が可能です。

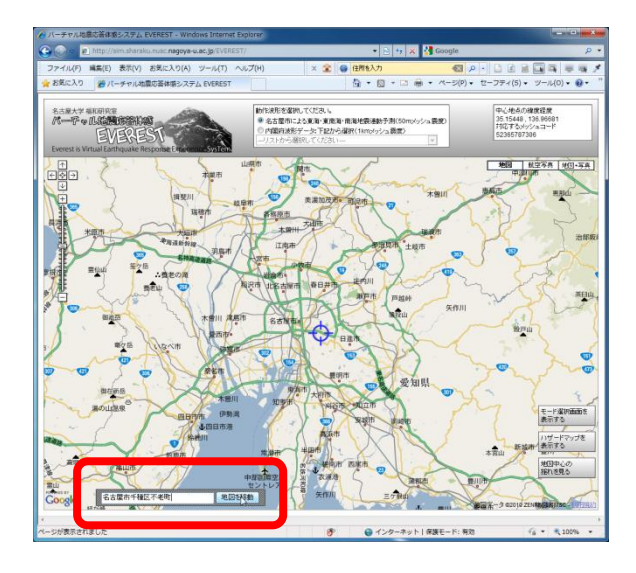

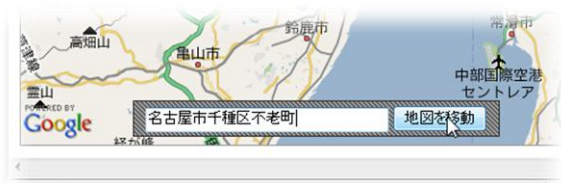

ページが表示されました

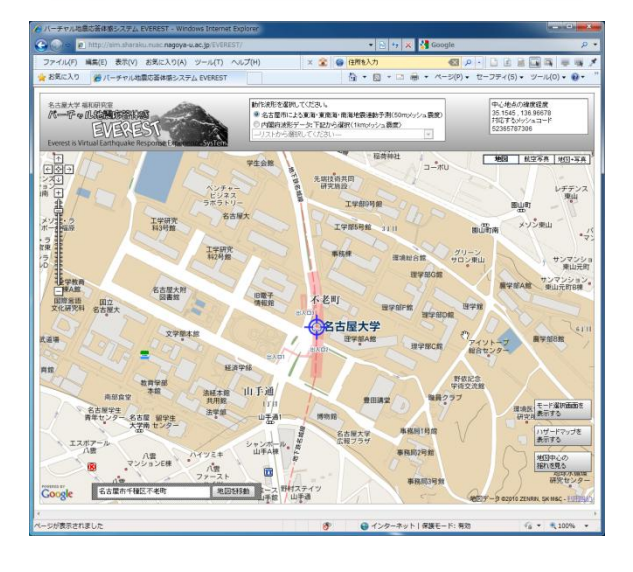

位置の設定方法には、住所を使って行う 方法もあります。地図画面の左下(左の 図で赤く囲ってあるところ)に、住所を入力 するスペースがあります。

ここにご自宅の住所を入力し、「地図を移 動」ボタンをクリックします。成功すると、地 図が住所の位置まで自動的に移動しま す。

ただし、珍しい地名などではうまくいかない ことがあります。その場合は、前のページの 操作でご自宅の位置を合わせてください。

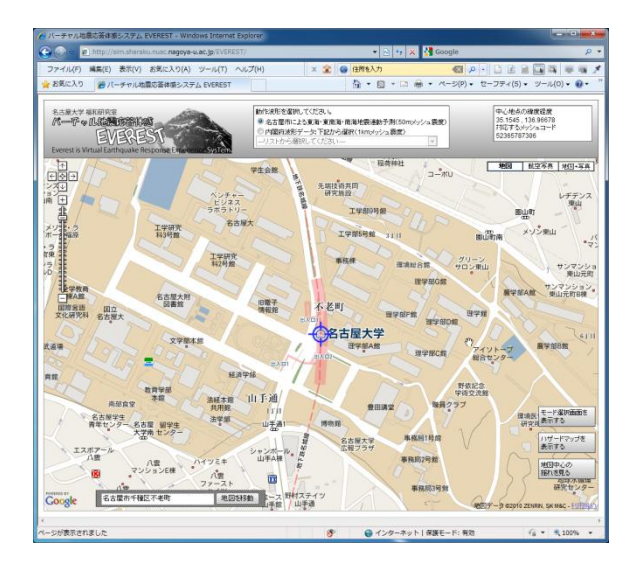

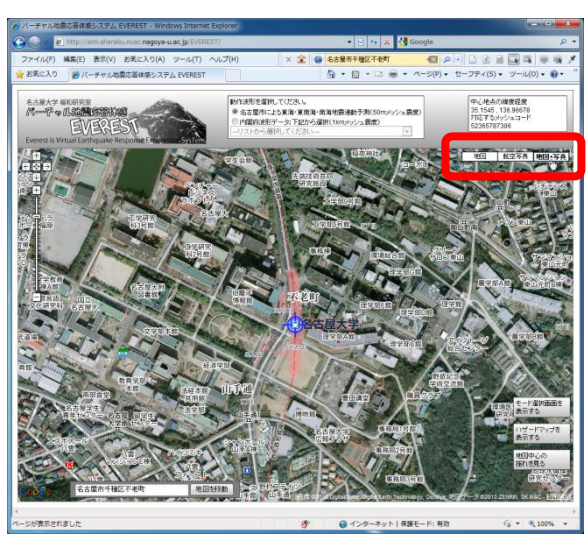

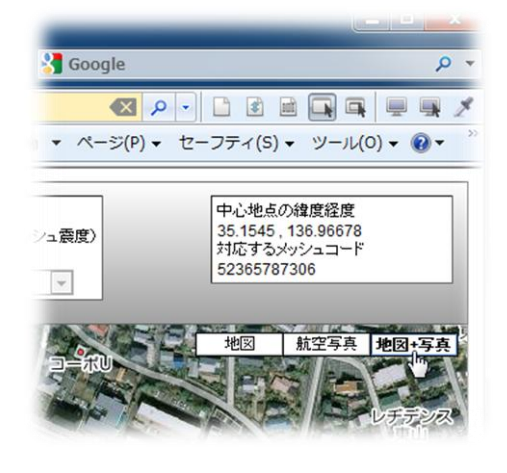

位置が設定できたら、地図を操作してい ろいろな情報を表示してみましょう。

地図画面右上のボタンをクリックすると、航 空写真の地図に切り替えることができま す。

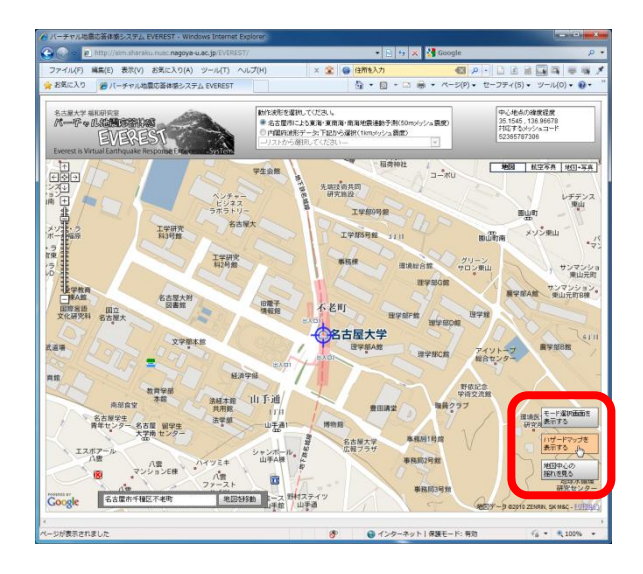

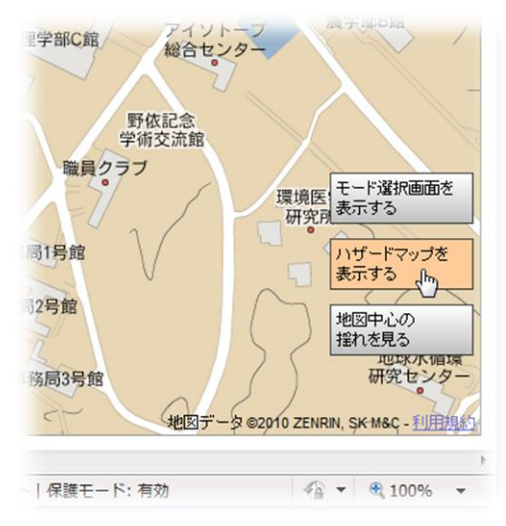

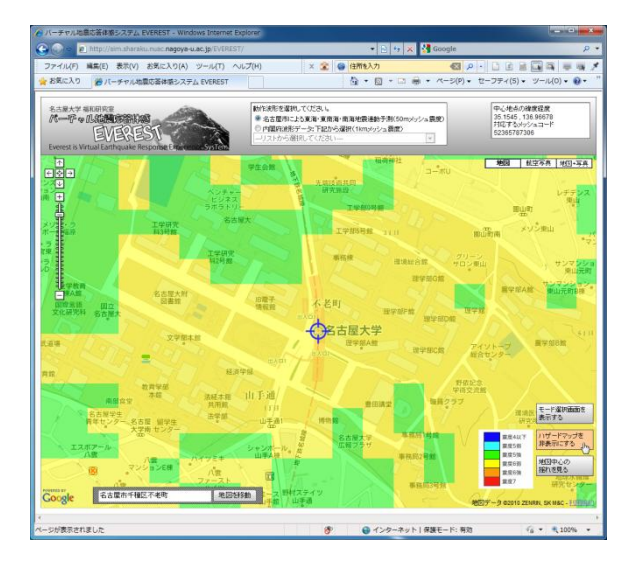

続いて、ハザードマップを表示してみましょ う。

地図画面右下の「ハザードマップを表示す る」ボタンをクリックすると、地震の予測震 度マップを表示することができます。

ただし、初期状態では「名古屋市のハザ ードマップ(名古屋市による東海・東南海 地震連動の予測震度)」が表示されます ので、名古屋市内以外にお住まいの方 は、別の地震を設定する必要があります。

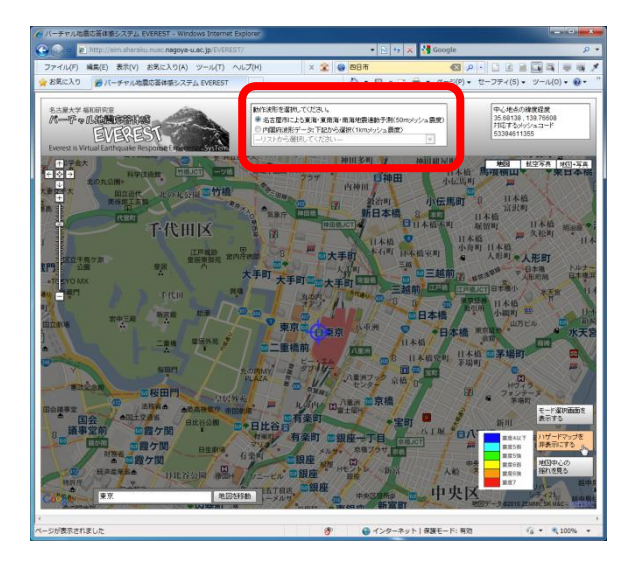

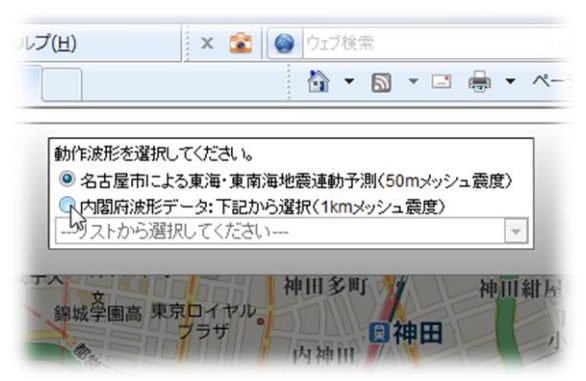

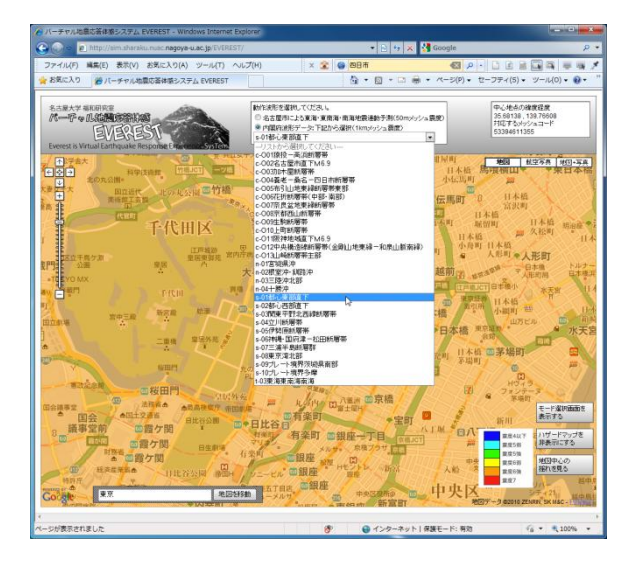

名古屋市以外では、初期状態だと左のよ うに、画面が暗く表示されてしまいます。 そこで、お住まいの地域に応じた地震を選 択します。

左の図で赤く囲った部分で、地震の種類 を選択できます。

まず、内閣府波形データのボタンをクリック します。

続いて、リストから地震を選択します。 お住まいの地域が色づいて表示されれば OKです。

(次のページへ)

※どの波形を選んでよいか分からないとい う方は、巻末の「地震のリスト」を参考にし て、お住まいの地域に最も関係ありそうな 地震を選択してください。

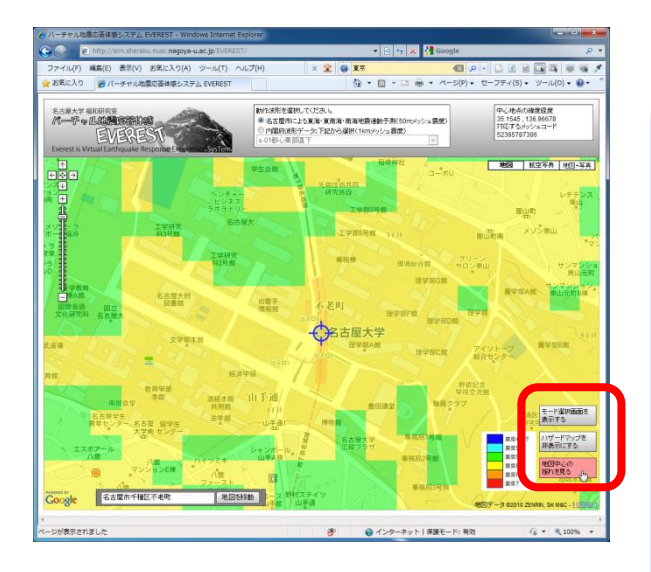

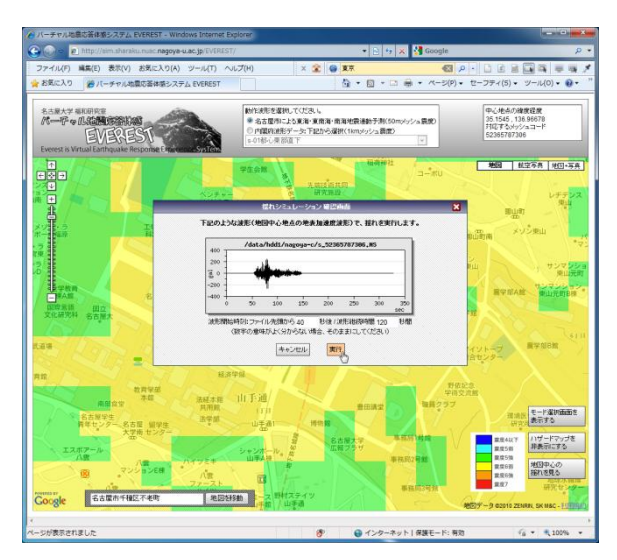

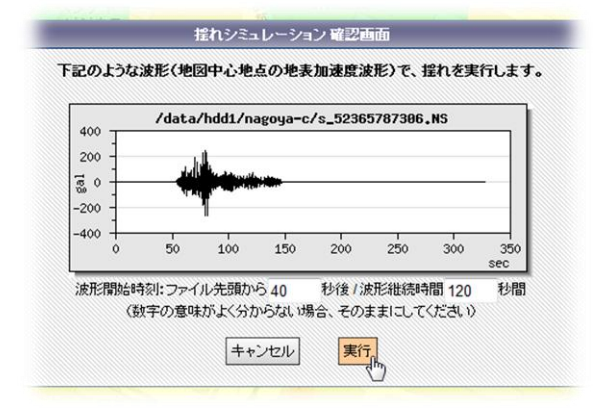

準備が整いました、揺れのシミュレーション をスタートしましょう。

地図画面右下の「地図中心の揺れを見 る」ボタンをクリックします。

「揺れシミュレーション確認画面」が出ま す。また、画面中央に設定した位置(ご自 宅の位置)の、揺れ波形が表示されま す。

シミュレーションを開始するには、「実行」ボ タンをクリックしてください。

(次のページへ)

「キャンセル」ボタンを押すと、「揺れシミュレ ーション確認画面」が閉じます。位置を設 定しなおして、再び「地図中心の揺れを 見る」ボタンをクリックしてください。

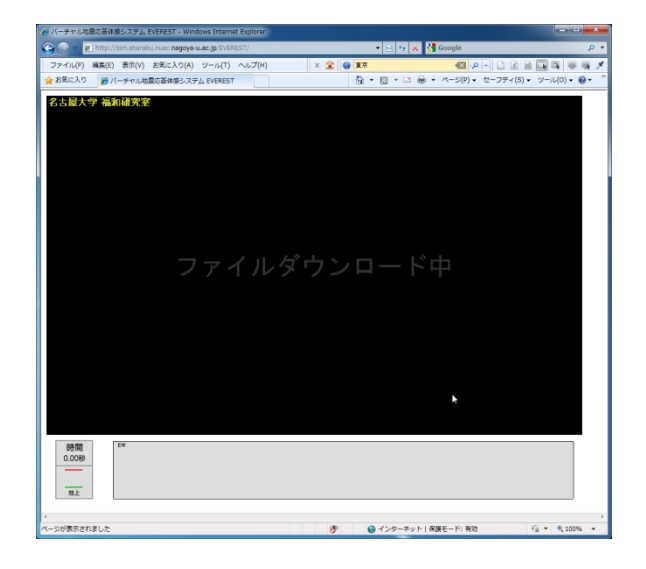

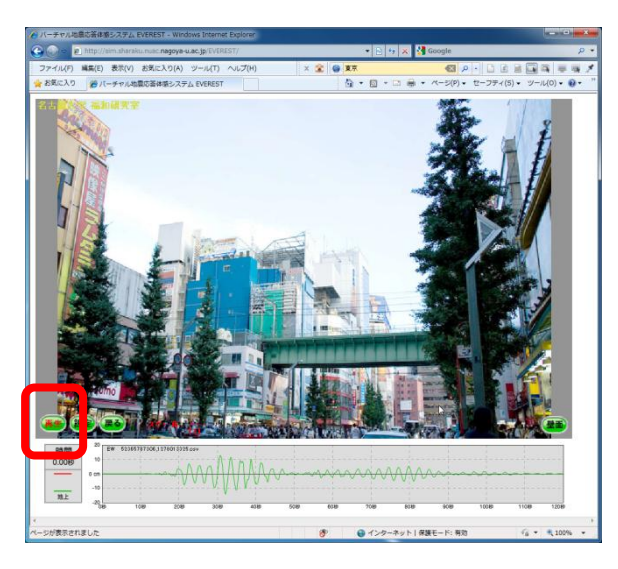

アニメーション表示の準備が始まります。 準備中は左のような黒い画面が表示され ています。準備か完了するまでお待ちくだ さい。

およそ10秒ほどかかります。(インターネット 回線の速度によります)

万一、いつまで待っても画面が切り替わらない場合、ブラウザの再読み込みボタンを押して、最初からやり直してください。

準備が完了すると、左のような画面が表示されます。

画面左下の「再生」ボタンをクリックすると、 アニメーションが開始します。

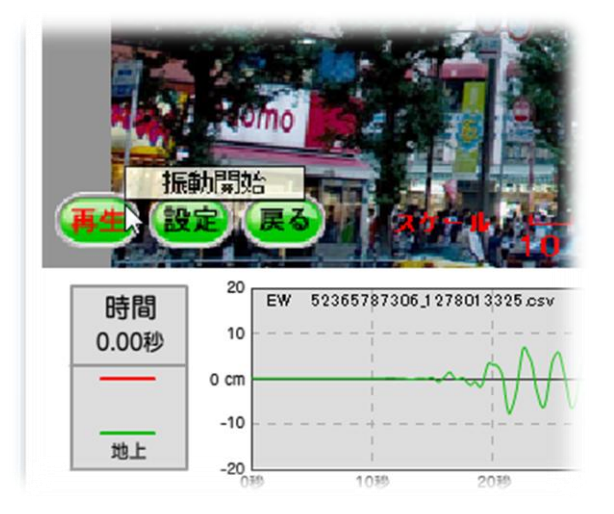

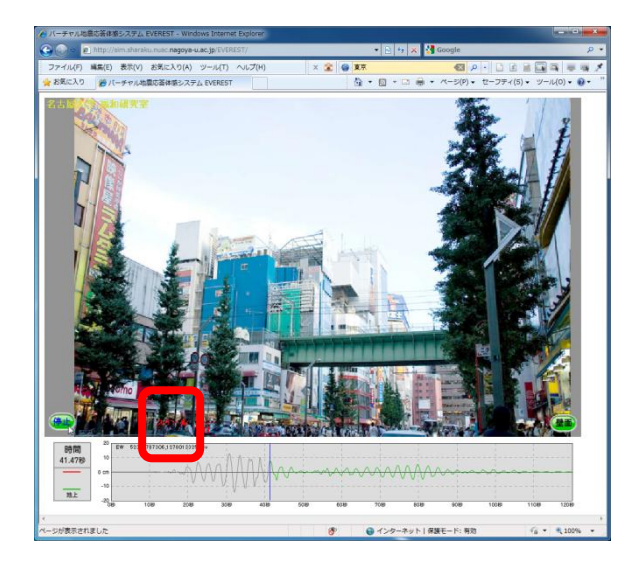

アニメーションが表示されます。 この揺れは、お住まいの地域が、設定した 地震のときに、どのような風に揺れるかとい うイメージを表すものです。

注意:将来必ずこの通りの揺れが発生す ることを示すものではありません。

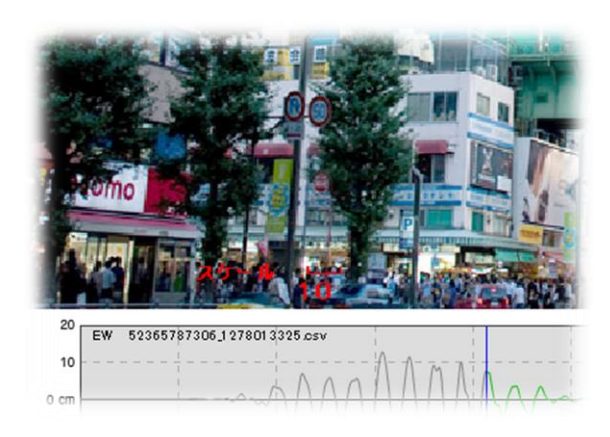

画面中央下に「スケール」が表示されてい ます。このスケールは、画面の中の揺れ で、10cmに相当する幅を示しています。

なお、画面下部のグラフは、その地点の地 面の揺れ波形を表しています。

(続いて、建物の揺れも見てみましょう!)

スケールの左にある「戻る」ボタンを押すと、 地図画面に戻ることができます。

# 2.EVEREST で建物の揺れを見る

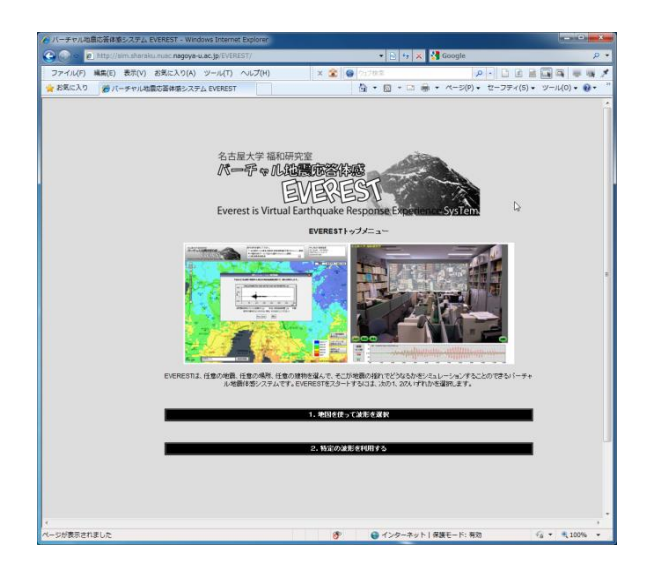

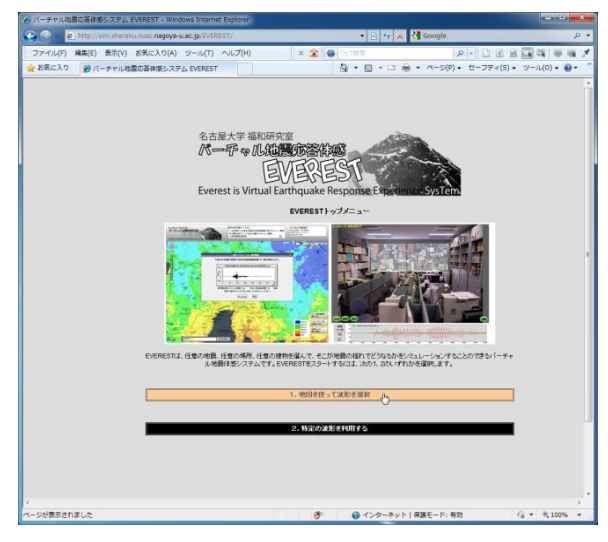

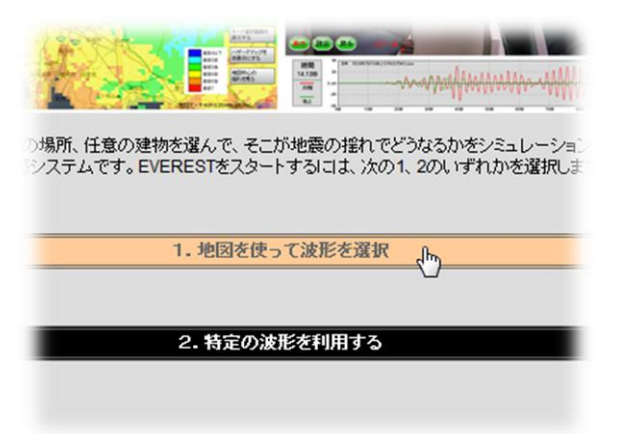

以下では、基本的な操作はほとんど「地 面の揺れを見る」と同じです。

### EVEREST のアドレス

<u>http://sim.shraku.nuac.nagoya-u.ac.jp/</u> <u>EVEREST/</u>を入力し、EVEREST を起動 します。

EVEREST を起動すると、左のような画面 (トップ画面)が現れます。

※Internet Explorer 以外のブラウザでは、 左の画面ではなく、地図画面が表示され ます。その場合、ハザードマップを見ること はできますが、アニメーションは見ることがで きません。

トップ画面のメニューのうち、「1.地図を使って波形を選択」をクリックします。

### (次のページへ)

※「2.特定の波形を利用する」を選択する と、過去の有名な被害地震の波形や、建 物の設計に用いる波形などを用いてアニメ ーションを見ることができます。本書に記載 の操作に慣れたら、こちらも試してみてくだ さい。

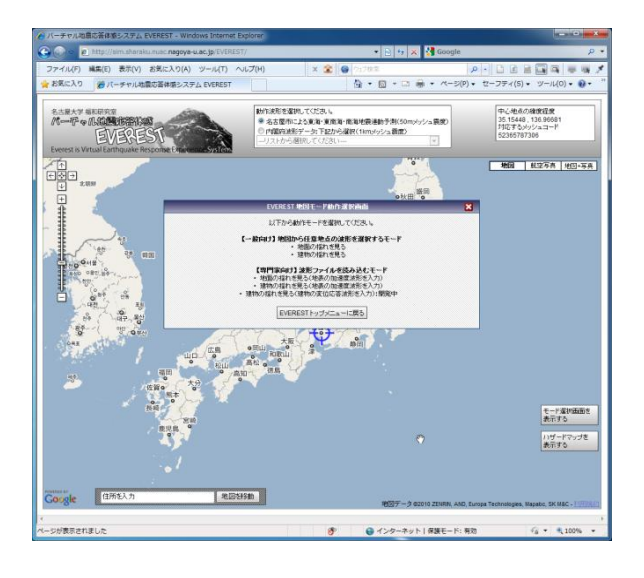

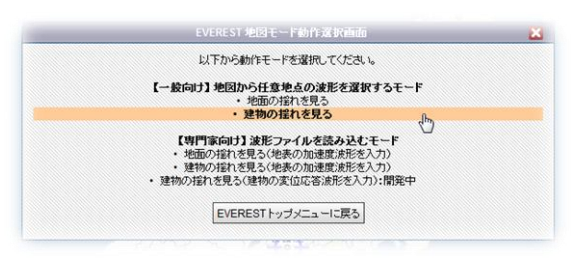

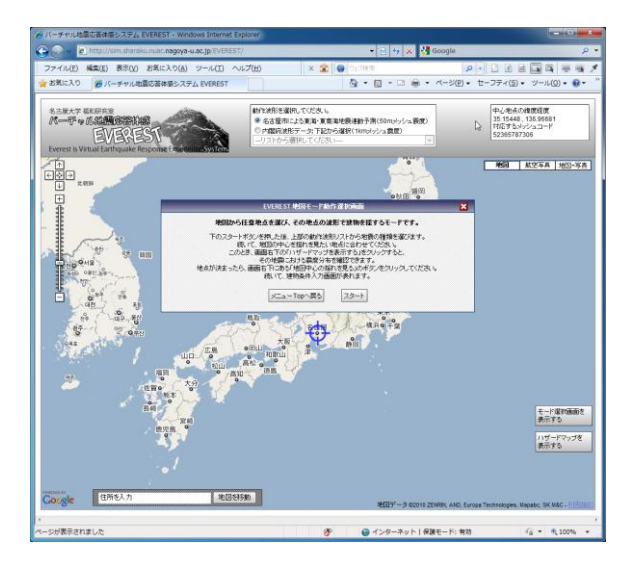

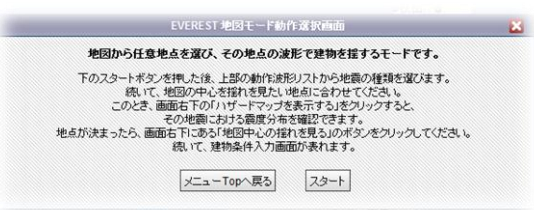

### 地図画面が表示されます。

画面中央の「地図モード操作 選択画 面」から、上から二番目の「建物の揺れを 見る」を選択してください。

ー番下の「EVEREST トップメニューに戻 る」ボタンを押すと、前のページの画面に戻 ります。

「建物の揺れを見る」モードの説明が表示 されます。「スタート」をクリックします。

(次のページへ)

「メニューTop へ戻る」をクリックすると、ひと つ前の画面へ戻ります。

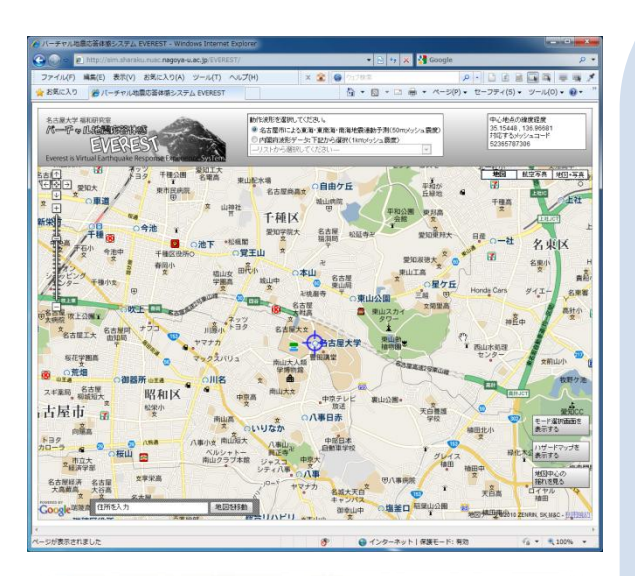

愛知東邦大 公延寺卍 日産 0. 文 7 愛知淑徳大 東L ②押したままマウスを動かす ∩星ケ丘 Honda Cars € 越 ○東山公園 南里高 東山スカイ タワー **6** m 東山動 植物園<sup>₩</sup> 学 **卯**刊 ①マウスの左ボタンを押す 名古屋高速2号東山線

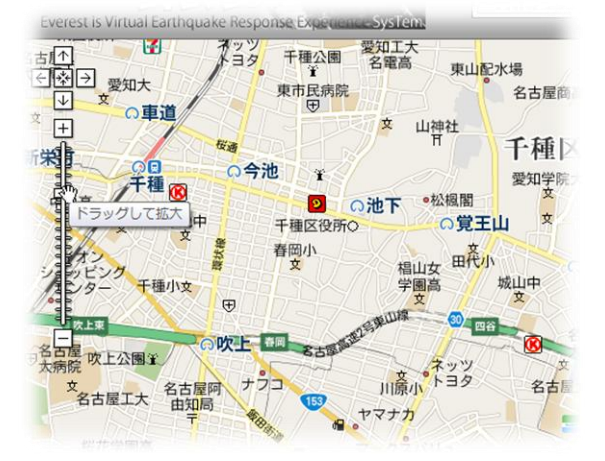

メニューが消え、地図が画面全体に表示 されます。

続いて、地図を使ってご自宅の位置を設 定します。

地図上をクリックし、マウスの左ボタンを押 したままにします。そのまま地図を動かす と、地図を移動できます。(ドラッグ) マウスのボタンを離すと、位置が決定され ます。この操作を繰り返して、地図の中心 をご自宅の位置に合わせてください。

地図左上のズームバーを操作すると、地 図の拡大縮小ができます。また、マウスの ホイールを回転させることでも、拡大縮小 が可能です。

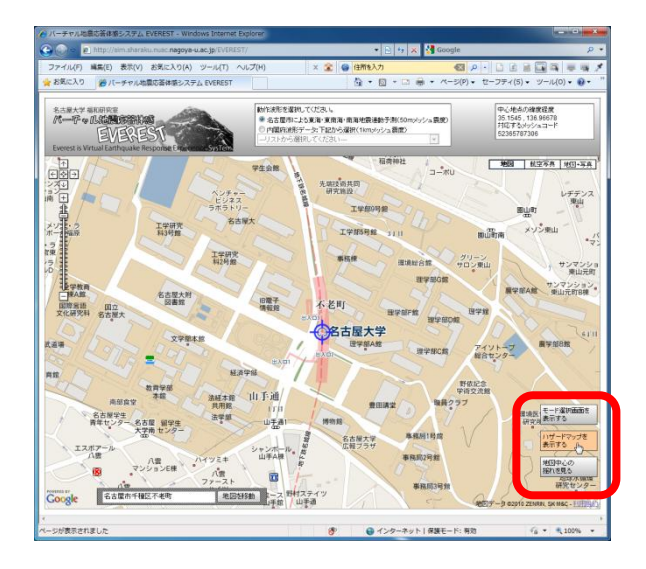

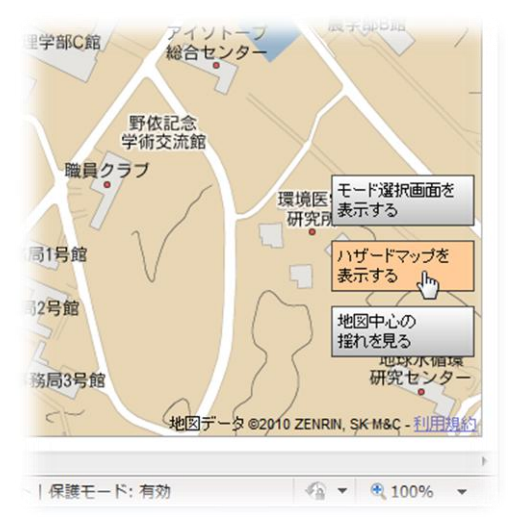

続いて、ハザードマップを表示してみましょ う。

地図画面右下の「ハザードマップを表示す る」ボタンをクリックすると、地震の予測震 度マップを表示することができます。

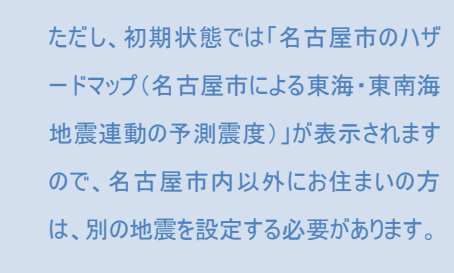

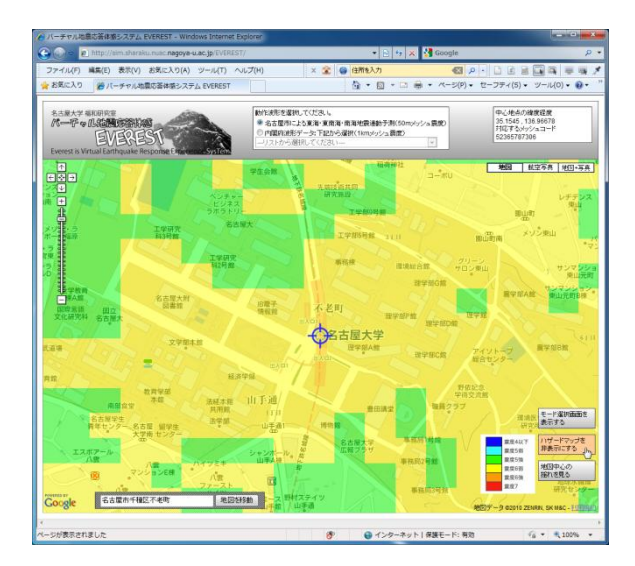

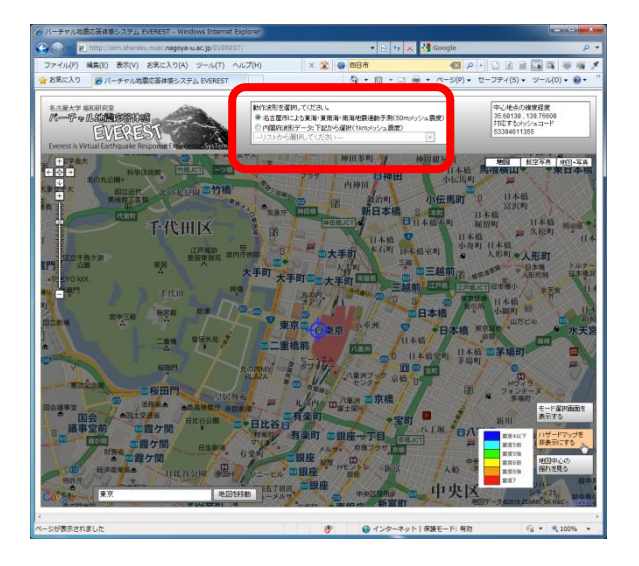

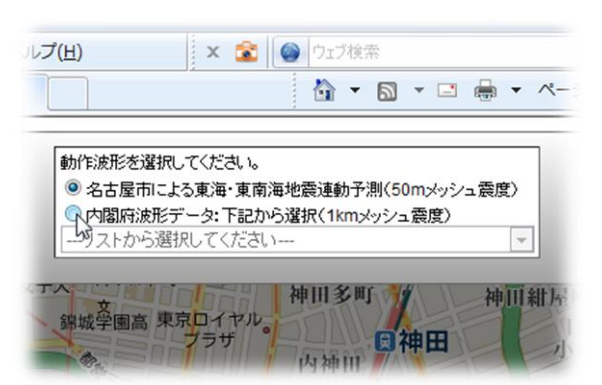

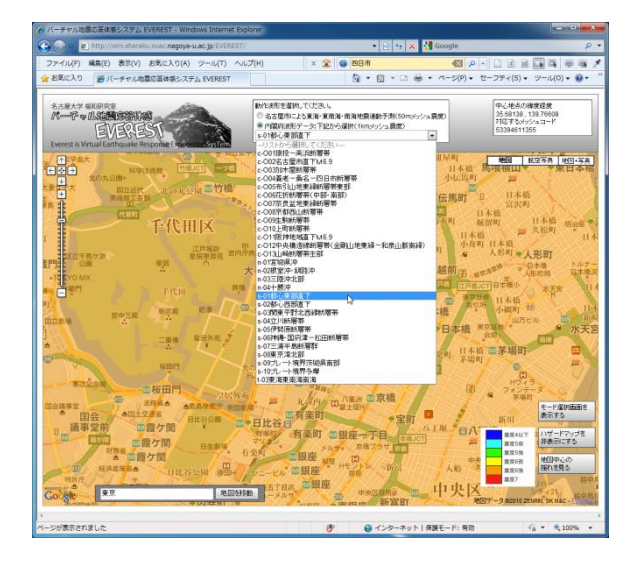

名古屋市以外では、初期状態だと左のよ うに、画面が暗く表示されてしまいます。 そこで、お住まいの地域に応じた地震を選 択します。

左の図で赤く囲った部分で、地震の種類 を選択できます。

まず、内閣府波形データのボタンをクリック します。

続いて、リストから地震を選択します。 お住まいの地域が色づいて表示されれば OKです。

(次のページへ)

※どの波形を選んでよいか分からないという方は、巻末の「地震のリスト」を参考にして、お住まいの地域に最も関係ありそうな地震を選択してください。

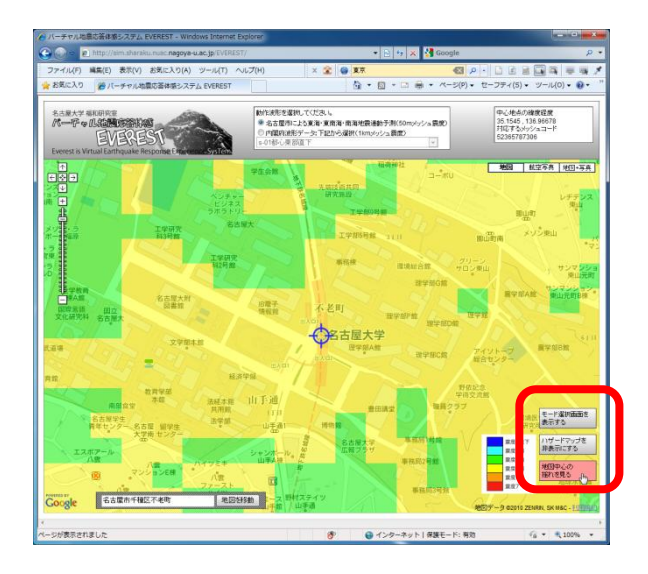

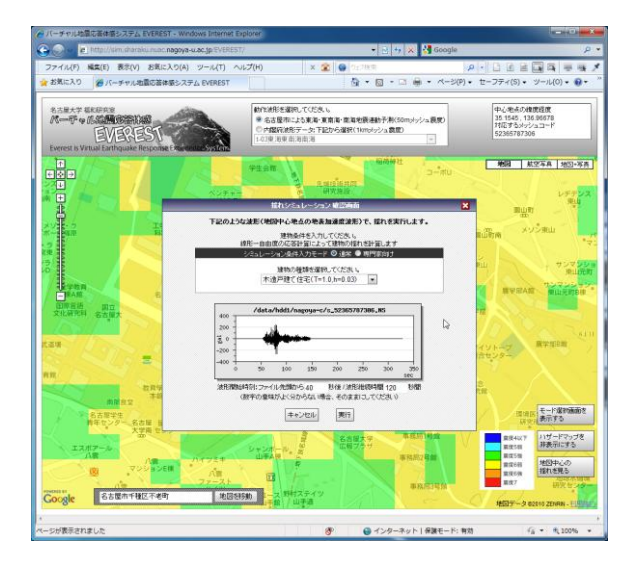

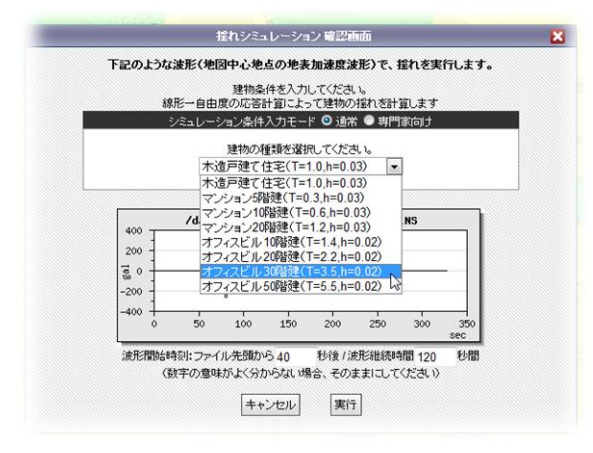

準備が整いました、 揺れのシミュレーション をスタートしましょう。

地図画面右下の「地図中心の揺れを見 る」ボタンをクリックします。

「揺れシミュレーション確認画面」が出ま す。ここで、ご自宅の建物の条件を設定し ます。

「シミュレーション条件入力モード」の「通 常」ボタンをクリックし、ご自宅に最も近い 建物の種類をリストから選択してください。

また、建物条件設定の下には、画面中央 に設定した位置(ご自宅の位置)の、揺れ 波形が表示されます。

シミュレーションを開始するには、「実行」ボ タンをクリックしてください。

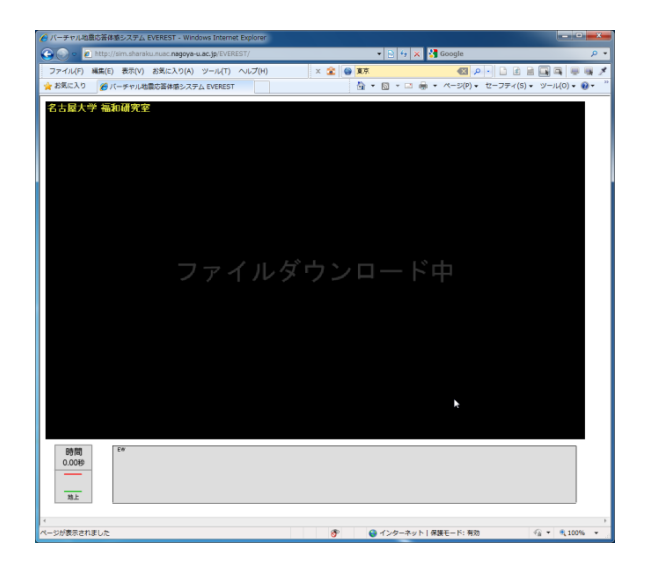

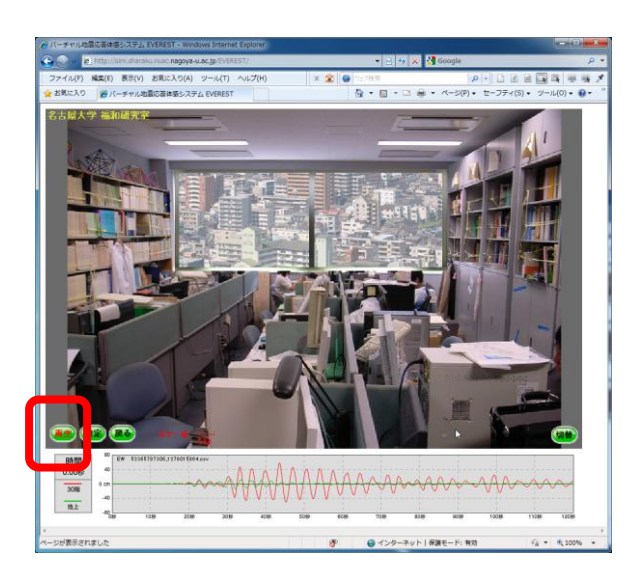

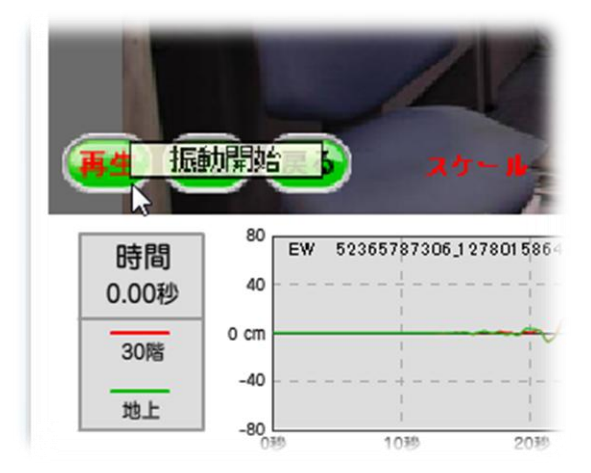

アニメーション表示の準備が始まります。 準備中は左のような黒い画面が表示され ています。準備か完了するまでお待ちくだ さい。

およそ 10 秒ほどかかります。(インターネット 回線の速度によります)

万一、いつまで待っても画面が切り替わら ない場合、ブラウザの再読み込みボタンを 押して、最初からやり直してください。

準備が完了すると、左のような画面が表 示されます。

画面左下の「再生」ボタンをクリックすると、 アニメーションが開始します。 画面下のグラフは、緑の線が地面の揺 れ、赤の線が建物最上階の揺れを表わし ています。

この揺れは、お住まいの建物(の最上階) が、設定した地震のときに、どのような風に 揺れるかというイメージを表すものです。 注意:将来必ずこの通りの揺れが発生す ることを示すものではありません。

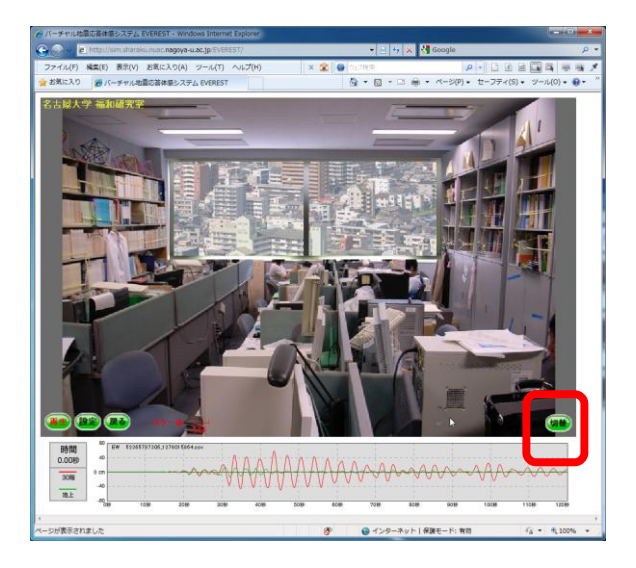

さらに、画面右下の「切替」ボタンをクリック すると、アニメーションのシーンを切り替える ことができます。

(切替ボタンは、アニメーションを停止した 状態で押してください。)

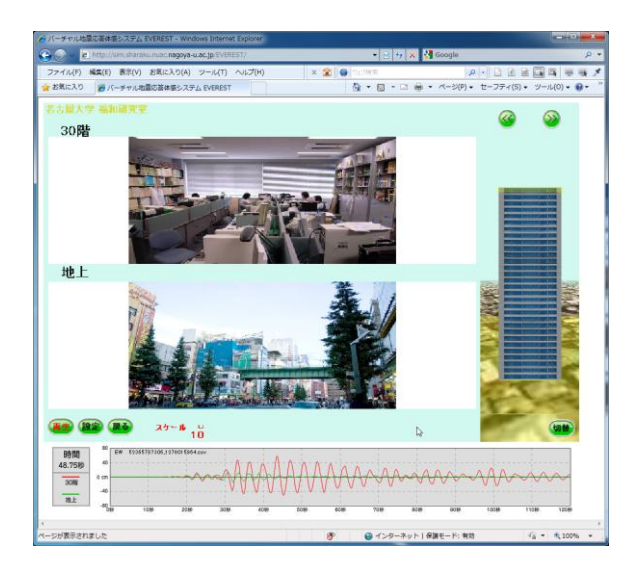

「切替」ボタンを一度押すと、左のような画 面になります。地上と建物の最上階の揺 れを比較することができます。右に表示さ れているのは、建物の 3D モデルです。

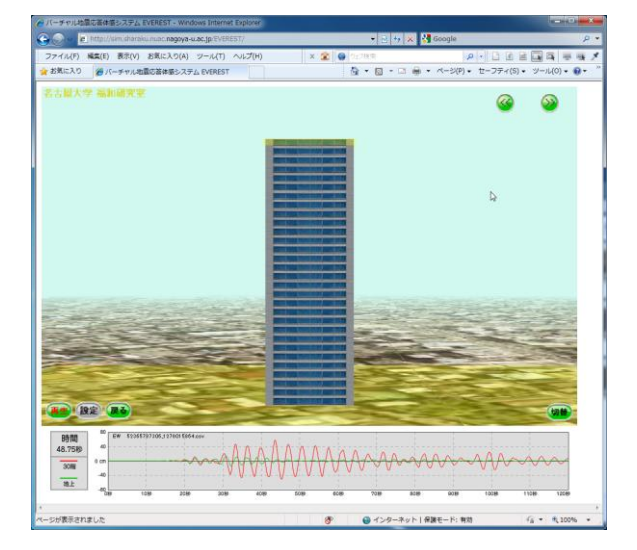

さらに「切替」ボタンを押すと、左のような 画面になります。建物の 3D モデルが拡大 されて表示されています。建物が、立体的 にどのように揺れているかを確認できます。

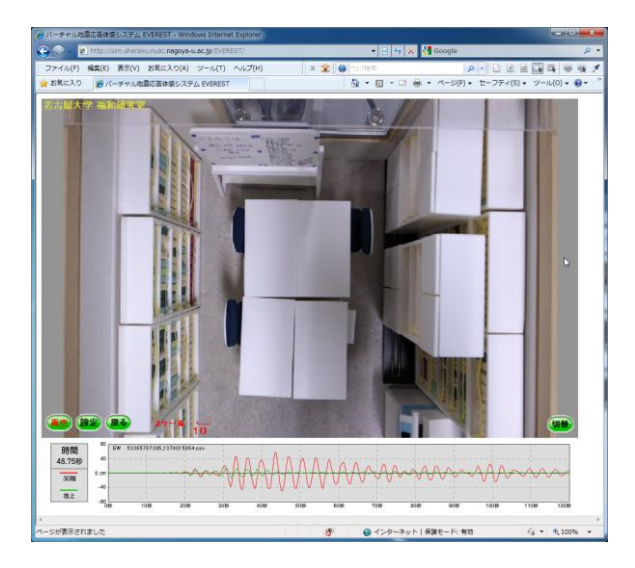

さらに「切替」ボタンを押すと、左のような 画面になります。部屋を上から見た絵が 表示され、地震で前後左右にどのように 揺れるかを確認することができます。

もう一度「切替」ボタンを押すと、最初の表 示(部屋を横から見た絵)に戻ります。

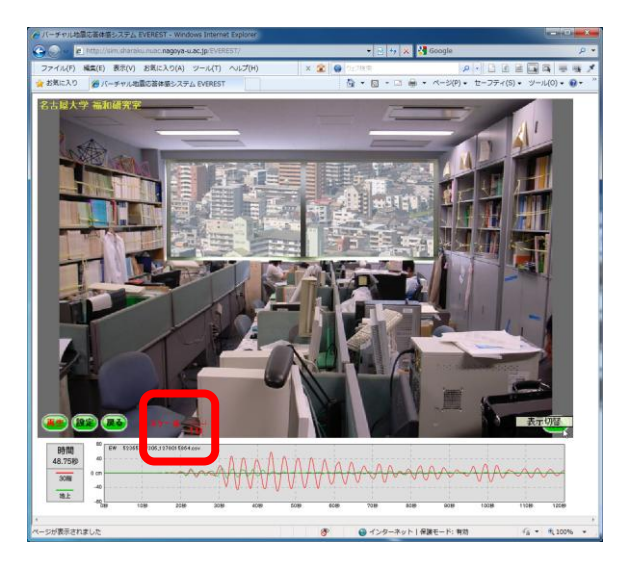

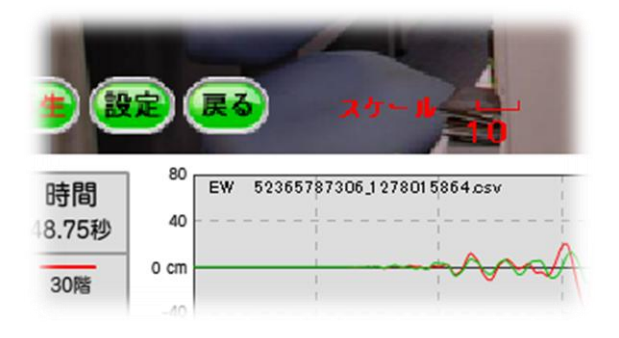

いずれの画面の中央下にも「スケール」が 表示されています。このスケールは、画面 の中の揺れで、10cmに相当する幅を示し ています。

(地震や建物の種類、場所を変えて揺れの違いを見てみましょう!)

スケールの左にある「戻る」ボタンを押すと、 地図画面へ戻ることができます。

## 3.付録: EVEREST で利用できる地震のリスト

次のページから、EVEREST で利用できる地震のリストを示します。ハザードマップの画像とともに示して いますので、お住まいの地域にどの地震があるか選択するときの参考にしてください。

なお、それぞれの地震は、以下の機関によって計算された予測に基づくものです。 ■名古屋市 東海・東南海地震連動 50m メッシュ: 名古屋市による予測結果 ■内閣府波形データ 1km メッシュ: 内閣府中央防災会議による予測結果

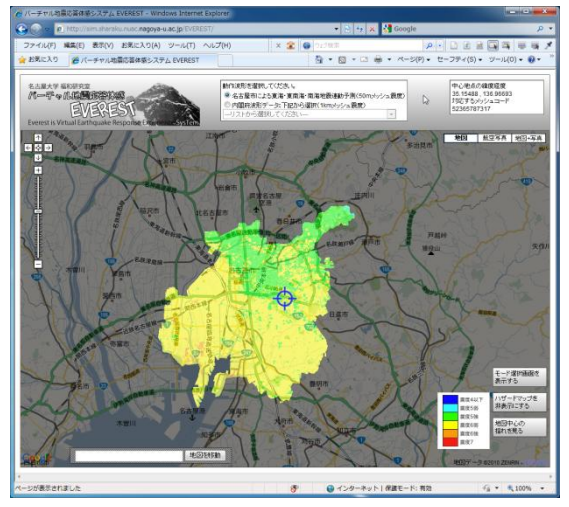

名古屋市 東海·東南海地震連動予測(初期表示)

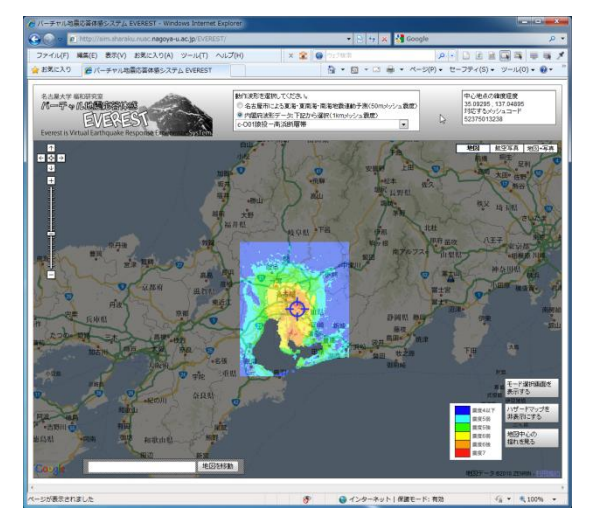

c-001 猿投-高浜断層帯

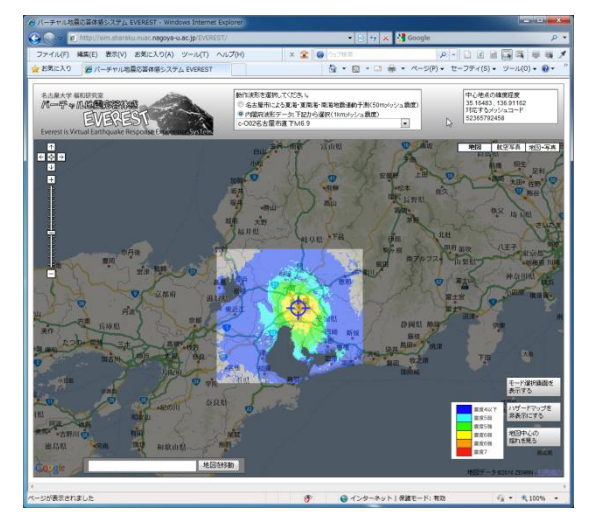

c-O02 名古屋市直下M6.9

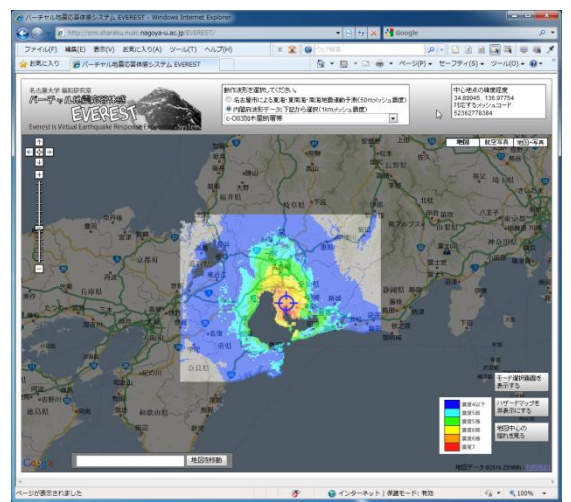

c-003 加木屋断層帯

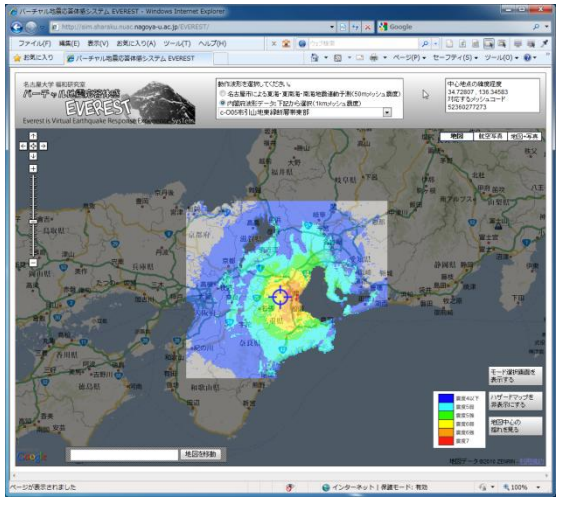

c-O05 布引山地東縁断層帯東部

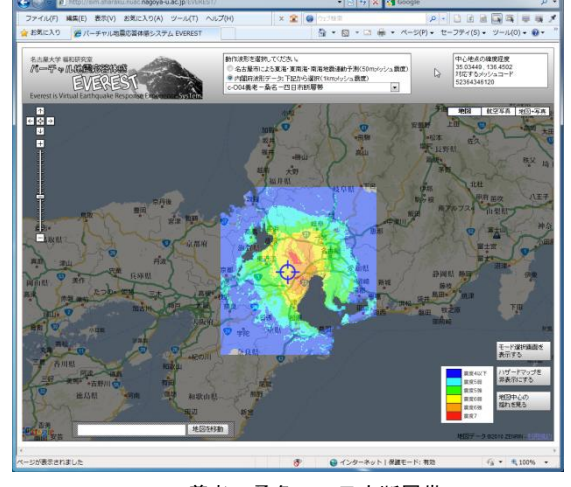

c-004 養老-桑名-四日市断層帯

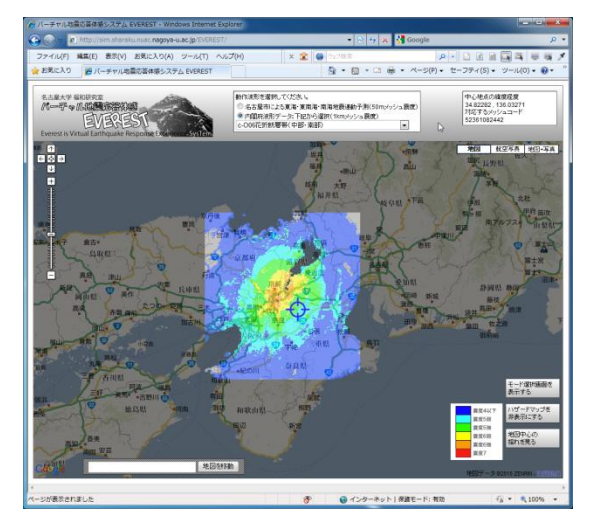

c-O06 花折断層帯(中部・南部)

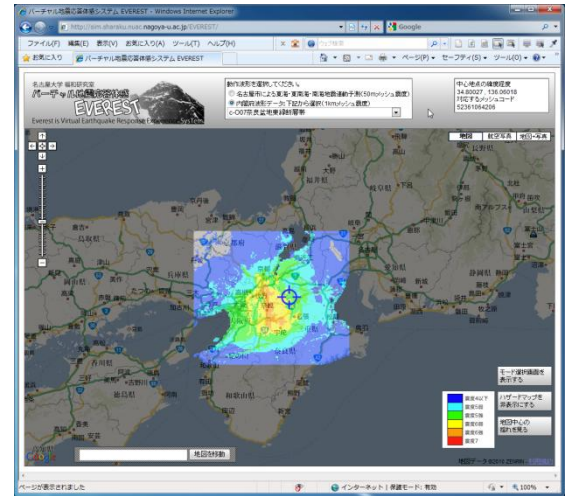

c-O07 奈良盆地東縁断層帯

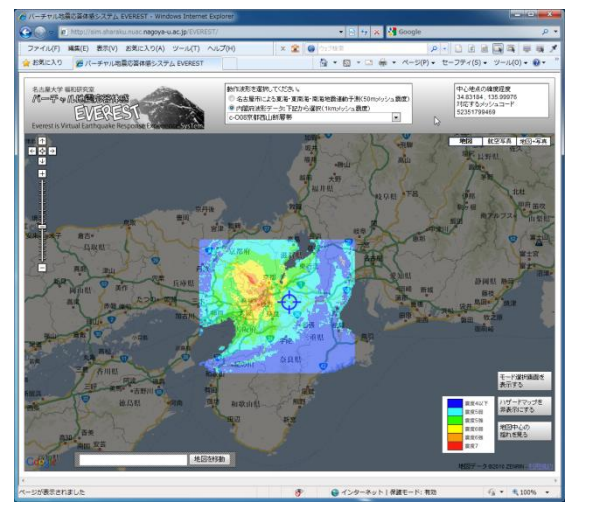

c-008 京都西山断層帯

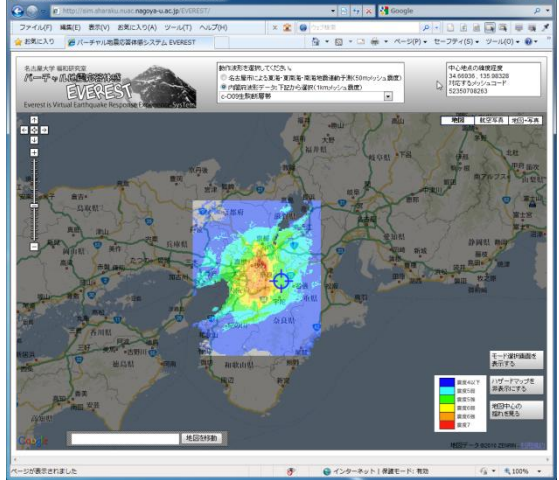

c-O09 生駒断層帯

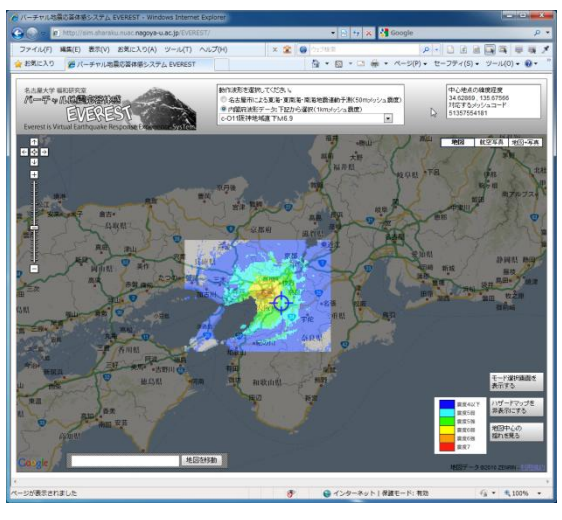

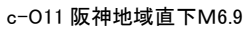

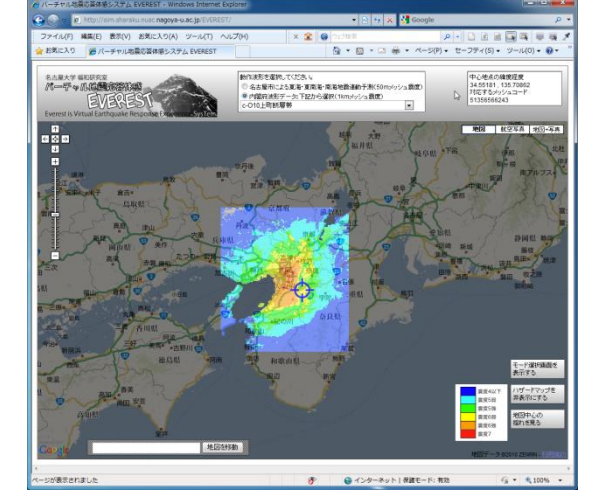

c-010 上町断層帯

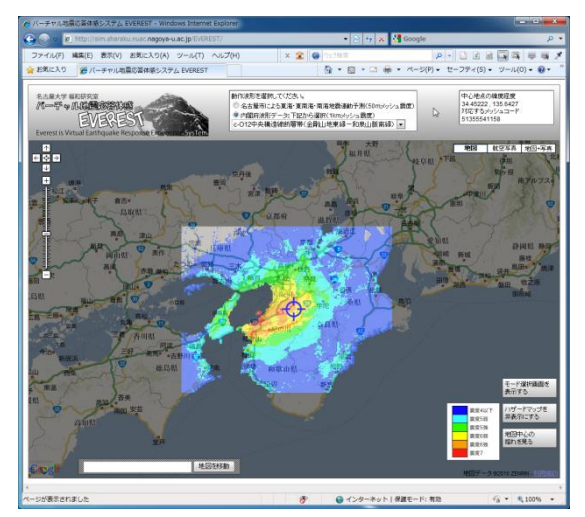

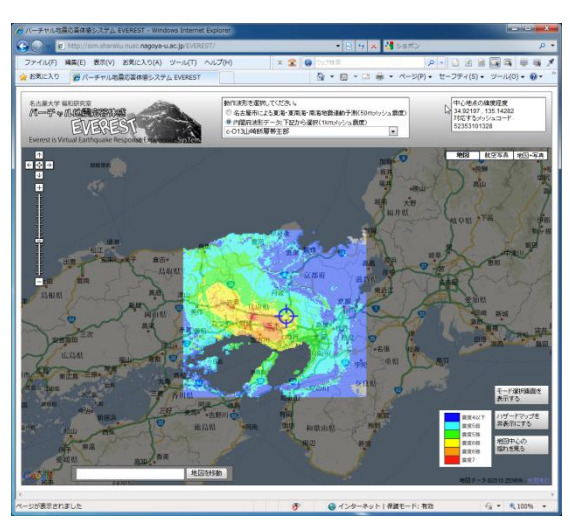

c-O12 中央構造線断層帯

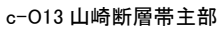

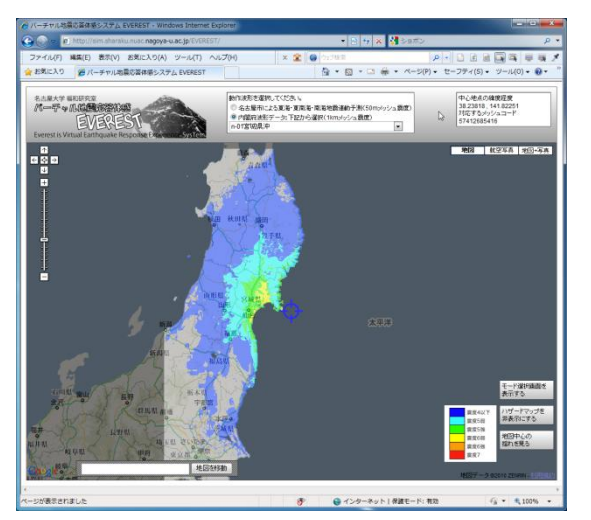

n-01 宮城県沖

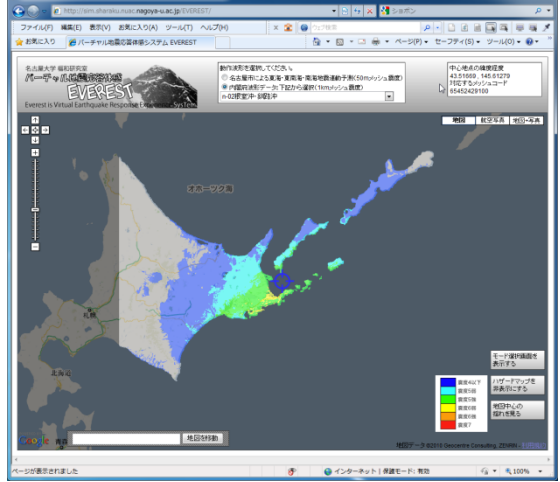

n−02 根室沖 · 釧路沖

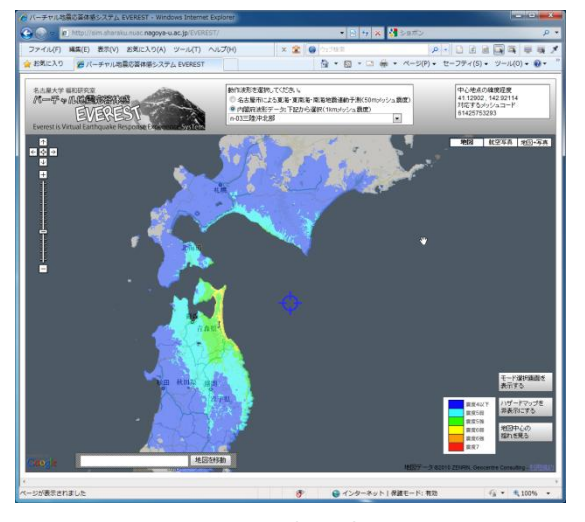

n−03 三陸沖北部

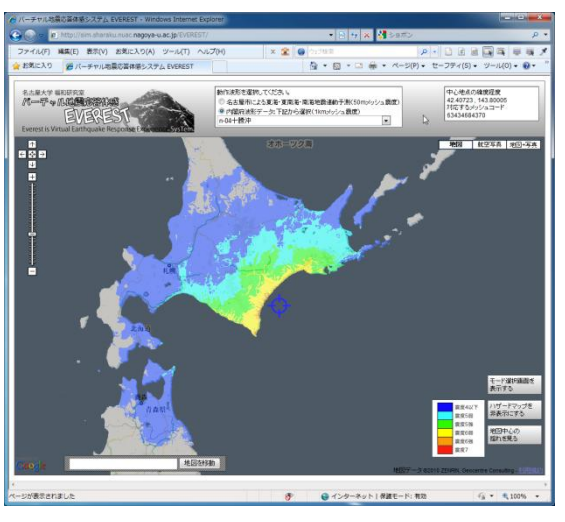

n−04 十勝沖

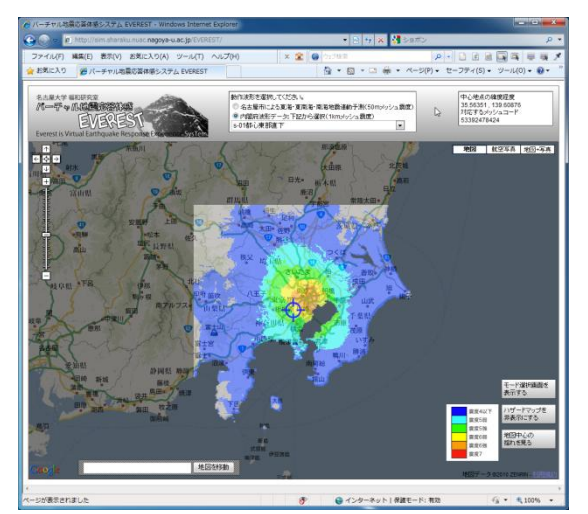

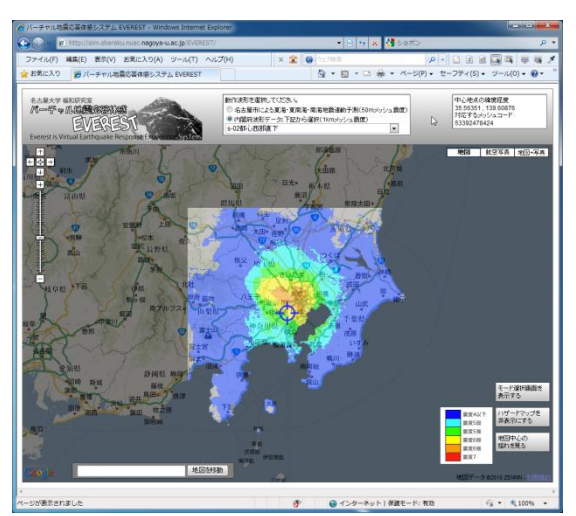

s-01 都心東部直下

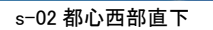

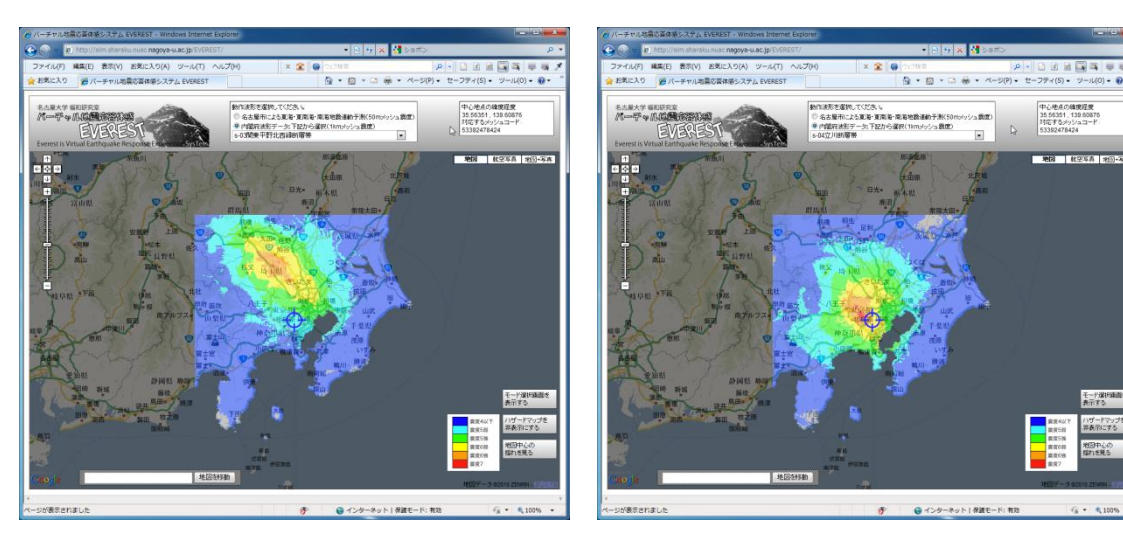

s-03 関東平野北西縁断層帯

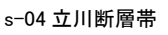

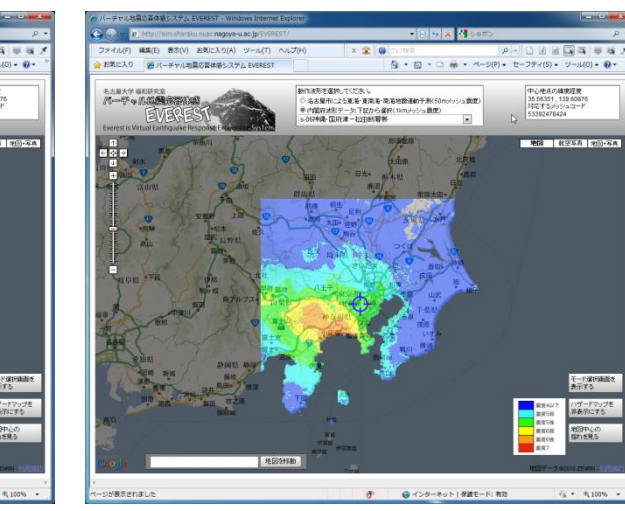

s-06 神縄·国府津一松田断層帯

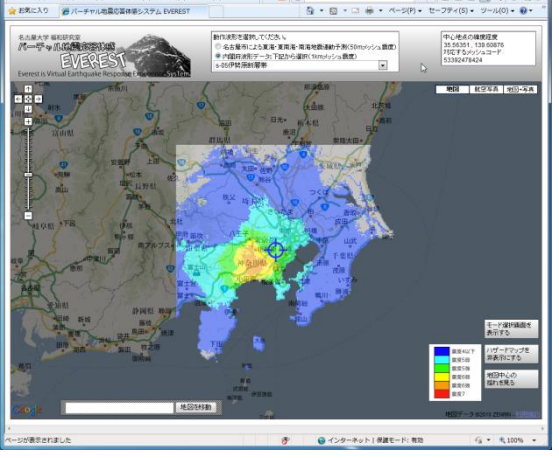

s−05 伊勢原断層帯

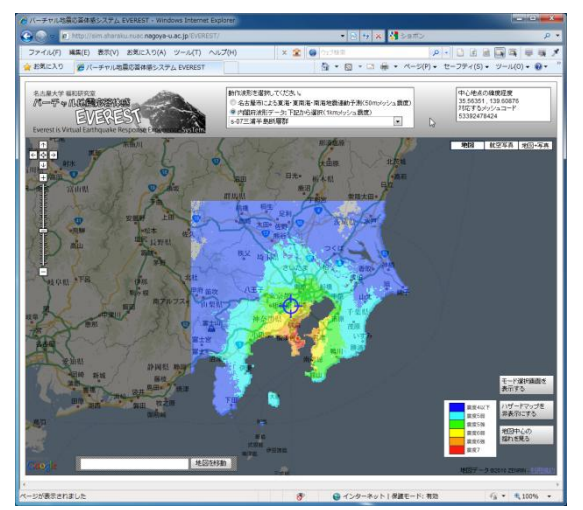

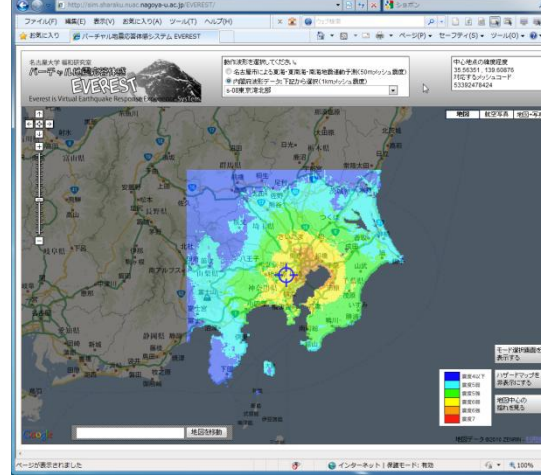

s-07 三浦半島断層群

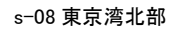

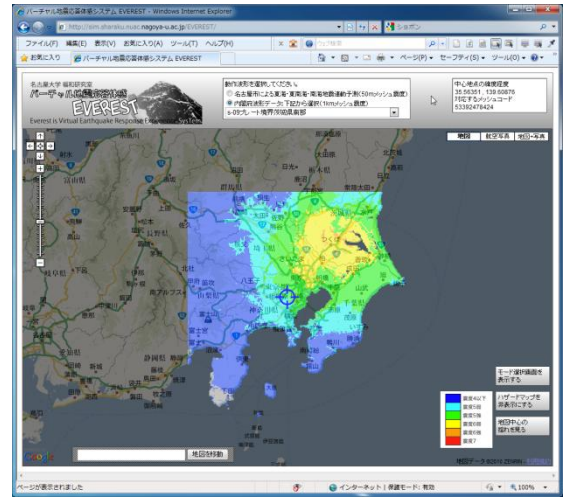

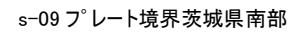

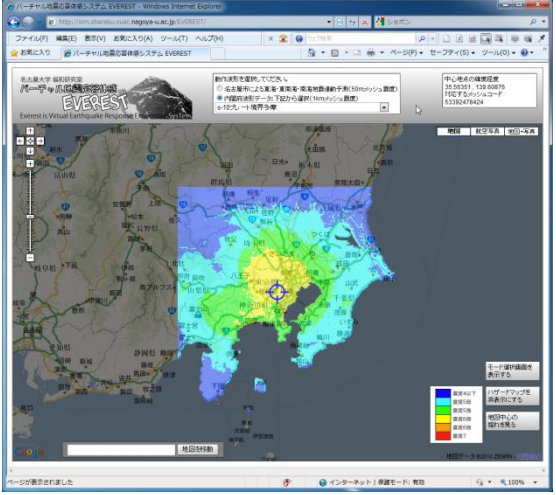

s-10 プレート境界多摩

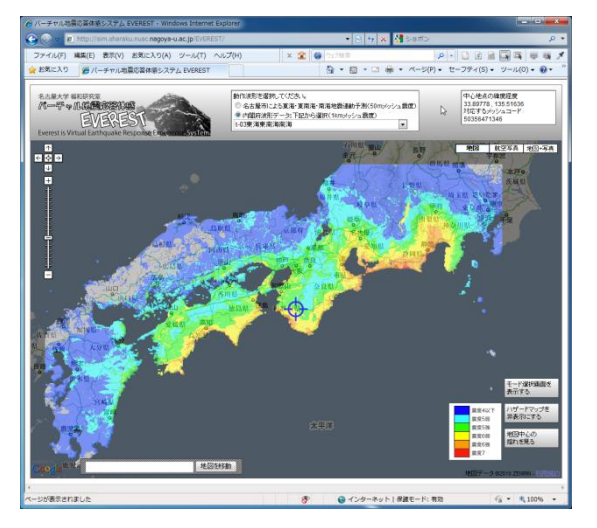

t-03 東海東南海南海